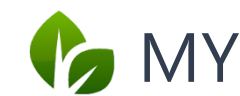

# 🍫 MY SPA 5.6 – New in This Version

| Yield Management                                    | 1  |
|-----------------------------------------------------|----|
| Day Prices                                          | 1  |
| Seasons                                             | 3  |
| Discounts                                           | 4  |
| KPI Report                                          | 8  |
| Anamnesis Form and Diagnosis                        | 10 |
| Miscellaneous                                       | 11 |
| Guest Search by Reservation Number                  | 11 |
| Information from the Hotel System                   | 11 |
| MY SPA Standard Schedules for the Guest - Font Size | 11 |

# **Yield Management**

In addition to the seasonal periods for which you can enter new or different prices for your offer, we offer further options that we summarise under the Yield Management menu item.

### **Day Prices**

Select weekdays or weekday groups on which lower or higher prices should apply.

Special days can be created as separate periods, for example trade fair days or the Christmas holidays with the turn of the year. For longer periods or the introduction of a new price list, the season settings are the better choice.

| rield Management | :                 |                            |                   |
|------------------|-------------------|----------------------------|-------------------|
| Seasons          | Day Price Setting | Discounts                  |                   |
|                  | C                 | Define days on which diffe | rent prices apply |
|                  |                   |                            |                   |

| Main Settings 🗢  |  |
|------------------|--|
| Shop Data        |  |
| Administration   |  |
| Employees        |  |
| Rooms            |  |
| Treatments       |  |
| Courses          |  |
| Packages         |  |
| Items            |  |
| Yield Management |  |

Firstly, define days, day groups and your own periods, for which you can then set prices, price increases or reductions in the application/course overview. Special days: this is intended for the Christmas period, for example.

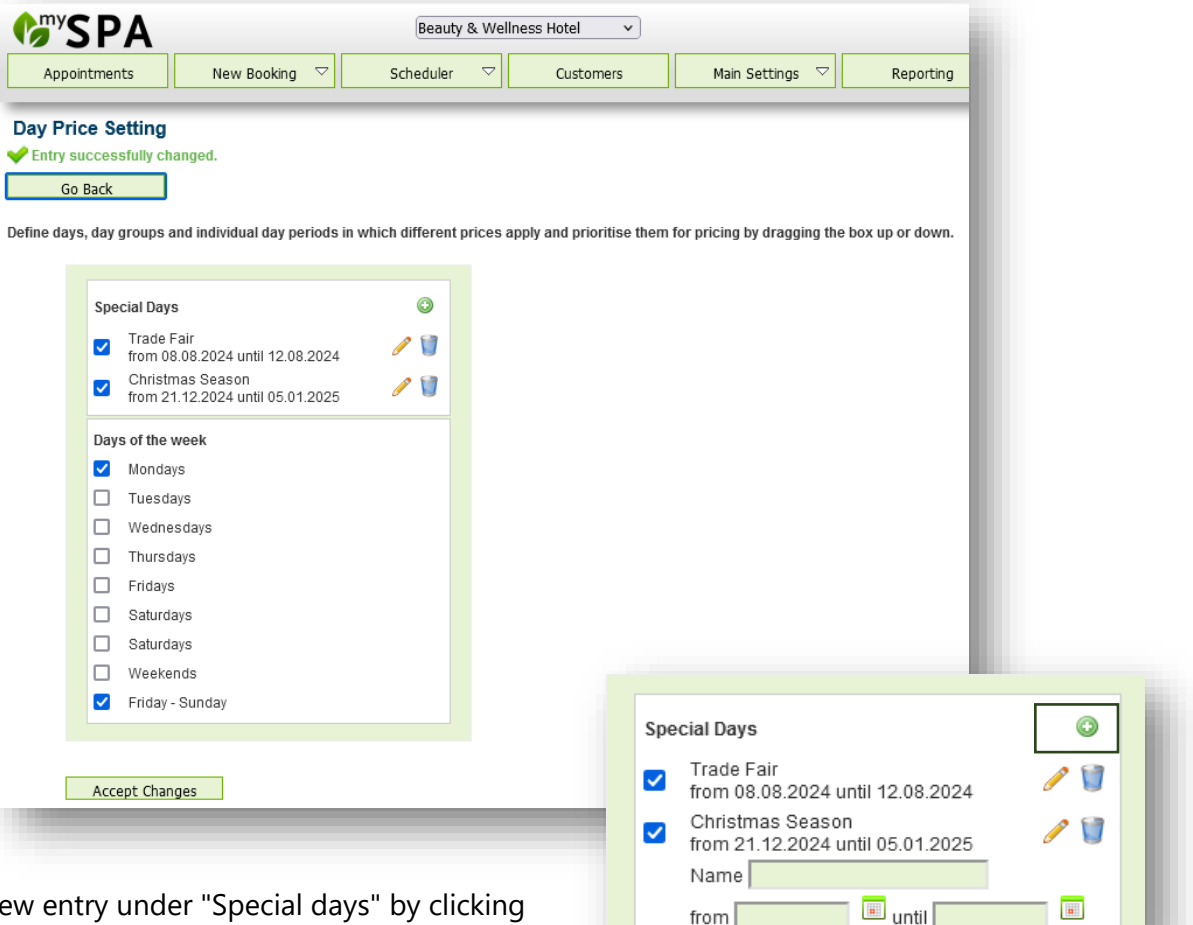

Create a new entry under "Special days" by clicking on the plus sign. Select the start and end date and assign a name. Click on Save at the bottom of the page. You can delete expired periods by clicking on the

recycle bin or edit them by clicking on the pencil and updating the date for the future.

Depending on whether you drag the block of special days or the block of weekdays up or down, these prices take precedence in the calculation!

Once you have defined the daily price setting, switch to the master data for your treatments and courses.

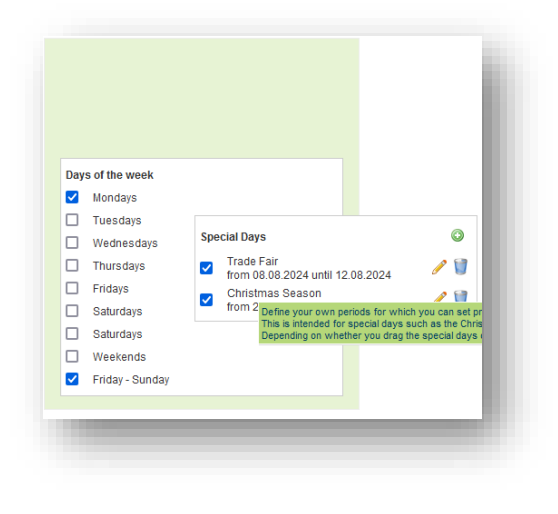

| <b>SPA</b>              |                           | Beauty & Wellnes                                                     | s Hotel 🗸 🗸                                |                                                   |                         | Beauty & Wellne          |
|-------------------------|---------------------------|----------------------------------------------------------------------|--------------------------------------------|---------------------------------------------------|-------------------------|--------------------------|
| Appointments            | New Booking 🗢             | Scheduler 🗢                                                          | Customers                                  | Main Settings 🧧                                   | 7 Reporting             | ▽ i 6 *                  |
| reatments               |                           |                                                                      |                                            |                                                   |                         |                          |
|                         | Start Search              | Extended Search                                                      | New                                        | Season prices                                     | Day Prices              |                          |
|                         |                           |                                                                      | Se                                         | t prices for the days entere                      | d in advance under Main | Data - Yield management. |
| ages (2): Page 1 ¥      | 12                        |                                                                      |                                            |                                                   |                         |                          |
| our query returned 39 m | natches in total.) 🗹 show | v only active                                                        |                                            |                                                   |                         |                          |
| Name                    | 5                         | pecialist                                                            | Rooms/Device                               |                                                   | Duration                | Website                  |
| ) 🔂 ( Llända            | ,<br>A                    | Belinda, Alexandra, Andreas,<br>nia, Franzi, Iris, Julia, Larry Lill | Activity, Beauty 1, B<br>Fango 1, Fango 2, | eauty 2, Beauty 3, Desk,<br>Massage 1, Massage 2, | 60 min                  |                          |

Under the item Daily prices you will now find the list of your offers and can define other fixed prices or price deviations.

| <b>G</b> SPA            |                 | Beauty & We     | llness Hotel 🗸 🗸 |                  |                              | Beauty & Wellness Hot<br>Admi                    |
|-------------------------|-----------------|-----------------|------------------|------------------|------------------------------|--------------------------------------------------|
| Appointments            | New Booking 🛛 🖓 | Scheduler 🗢     | Customers        | Main Settings 🗢  | Reporting $\bigtriangledown$ | i 🖸 🎭 🖬                                          |
| Daily prices            |                 |                 |                  |                  |                              |                                                  |
|                         | Start Search    | Extended Search | New              | Season prices    | Day Prices                   |                                                  |
| Name                    |                 |                 | Price            | Christmas Season | Mondays                      | Friday - Sunda                                   |
|                         |                 |                 |                  | 🥜 Edit           | 🥜 Edit                       | ✓ Accept Changes                                 |
|                         |                 |                 |                  |                  |                              | Adopt for booked appointments                    |
|                         |                 |                 |                  |                  | This option applies          | the prices for dates that have already been bool |
| Ayurveda Massage 10 mii | n (+10+10)      |                 | 45,00            | +0,00            | -5,00                        | plus 🗸 🗧                                         |
| Ayurveda Massage 30 mii | n (+0+10)       |                 | 40,00            | +0,00            | -5,00                        | plus 🗸 😒                                         |
| Ayurveda Massage 30 mii | n               |                 | 30,00            | +0,00            | -10,00                       | plus 👻 10                                        |
| Avunveda Massage 60 mil | n (+0+10)       |                 | 70.00            | +0.00            | -15 00                       | nlus × 1                                         |

When entering the different price, select the option to set an absolute new price or to enter a price increase or decrease. The advantage of a plus or minus price is that it will continue to be used in the event of new seasonal prices applying at a later date.

#### Seasons

The season time settings have been moved to the Yield Management menu item. The functionality has not changed.

| Seasons | Day Price Set           | tting            | Discounts |
|---------|-------------------------|------------------|-----------|
|         | Create time periods for | price validities |           |
|         |                         |                  |           |

### Discounts

Invite your guests to book appointments at the spa early with more favourable prices and fill free treatment appointments with last-minute discounts.

You can offer an online discount for the online booking route, which will make your guest communication easier.

#### **Discount Settings**

Under Master data - Yield Management you will find the submenu item Discounts.

| Seasons | Day Price Setting | Discounts         |
|---------|-------------------|-------------------|
|         |                   | Create Discounts  |
|         |                   | ordate biocoditie |

| Appointments New                           | Booking 🗢 Scheduler 🗢 Customers | Main Settings  Reporting | <b>i</b> 6 |
|--------------------------------------------|---------------------------------|--------------------------|------------|
| iscounts                                   |                                 |                          |            |
| Go Back                                    |                                 |                          |            |
| Your query returned <b>5 matches</b> in to | tal.)                           |                          |            |
| Name<br>▲ ▼                                | Discount in percent<br>▲ ▼      | Type<br>▲ ▼              | active     |
| 🔍 Last-Minute                              | 30 %                            | Last minute discount     |            |
| 🔍 Early Bird                               | 10 %                            | Early booking discount   |            |
|                                            | 40.0%                           | Opling Discount          |            |

By clicking on the magnifying glass, you can activate the discounts, set the amount and specify which of your offers they should apply to.

| Appointments                              | New Booking 🗢  | Scheduler 🗢 | Customers                      | Main Settings 🗢 | Reporting 🗢                               |
|-------------------------------------------|----------------|-------------|--------------------------------|-----------------|-------------------------------------------|
| Edit                                      |                |             |                                |                 |                                           |
| Go Back                                   |                |             |                                |                 |                                           |
| ame                                       | Early Bird     |             |                                |                 |                                           |
| ooking in advance                         | Until 3 months | ~           |                                |                 |                                           |
| iscount in percent                        | 10             |             |                                |                 |                                           |
| ctive                                     |                |             |                                |                 |                                           |
|                                           |                |             |                                |                 |                                           |
| <ul> <li>Valid for treatments:</li> </ul> |                |             |                                |                 |                                           |
|                                           |                |             |                                |                 |                                           |
| 4 Hande                                   |                | Achsel      | Enthaarung<br>Ia Massage Konie |                 | Aloe Vera, Body Ma     Collagen Eve & Tre |
| Hibiskus Maske                            |                | Aydreet     | Head Massage Ropie             |                 |                                           |
| Refresh Peeling                           |                | L test      |                                |                 | Test Einzelleistung                       |
| Choose All/ None                          |                |             |                                |                 |                                           |
| Abbyanga DE                               |                | V Hot Sto   | ne Massage                     |                 | 🗖 Lomi Lomi Nui                           |
| Love is in the Air                        |                | Mukabl      | nyanga                         |                 | Traditionelle Thai M                      |
| Choose All/ None                          |                | _           |                                |                 |                                           |
| - Valid for courses:                      |                |             |                                |                 |                                           |

The early booking and last-minute discount is calculated automatically from the booking date and the planned start date. You can choose the period of the early booking and last minute discounts. Early booking discount: between 1 - 12 months before the date, last minute 2 weeks to 1 day before the date. Please pay attention to the interaction of your setting for advance booking in the booking conditions - if you have entered 24 hours in advance and only grant the guest the last minute discount one day before the treatment, he or she will never be able to reach it.

#### Automatic in the Online Booking Route

Early booking or last-minute discounts are calculated and granted automatically. The online discount and one of the two time-based discounts can be combined. The early booking and last-minute discounts can never overlap.

|         |       |        |        |      |        | App     | ooin    | tm  | ent   | SE  | lec    | tio | n   | yurveda N | Aassage 60 | ) min        |             |                |
|---------|-------|--------|--------|------|--------|---------|---------|-----|-------|-----|--------|-----|-----|-----------|------------|--------------|-------------|----------------|
| Spa Off | ers » | > Deta | ails » | Appo | ointri | nent se | electio | n   |       |     |        |     |     |           |            |              |             |                |
|         |       |        |        |      |        |         | 1       |     |       |     |        |     |     |           |            |              |             |                |
| 0       |       | Aug    | ust 2  | 024  |        |         |         | S   | Septe | mbe | r 2024 | 4   | 0   |           |            |              |             | 16.08.2024     |
| Mon     | Tue   | Wed    | Thu    | Fri  | Sat    | Sun     | Mon     | Tue | Wed   | Thu | Fri    | Sat | Sun |           | Δ          | Ayurveda Mas | saging 60 i | min (49,- EUR) |
|         |       |        | 1      | 2    | 3      | 4       |         |     |       |     |        |     | 1   |           |            |              | La          | st-Minute 30%  |
| 5       | 6     | 7      | 8      | 9    | 10     | 11      | 2       | 3   | 4     | 5   | 6      | 7   | 8   |           |            |              |             | b a a b        |
| 12      | 13    | 14     | 15     | 16   | 17     | 18      | 9       | 10  | 11    | 12  | 13     | 14  | 15  | 1/:00 nrs |            |              |             | DOOK           |
| 19      | 20    | 21     | 22     | 23   | 24     | 25      | 16      | 17  | 18    | 19  | 20     | 21  | 22  |           |            |              |             |                |
|         |       |        |        |      |        |         |         |     |       |     |        |     |     |           |            |              |             |                |

If you have entered a discount for the online booking, this will be shown to the guest in the summary.

| Hot Stone                                                           |                                                                                                    |   |            |   |               |
|---------------------------------------------------------------------|----------------------------------------------------------------------------------------------------|---|------------|---|---------------|
| Thank you for choos<br>and confirm your se<br>anything, please clic | sing to book the service. Please check your entries<br>lection by clicking on "Book". If you wish to change<br>sk on "Back". |   |            |   | in the second |
| Service:                                                            | Hot Stone                                                                                                    |   | Clar .     | 4 | aut -         |
| Date:                                                               | 16.08 2024 17:00 hrs                                                                                                    |   | 111100     |   | 1000          |
| Duration                                                            | 45 min                                                                                                    |   | CAN .      |   | 438           |
| Price:                                                              | <del>69 EUR</del><br>62.10 EUR Booked online*                                                                                | 1 | The second |   |               |
| Last-Minute                                                         | 30%                                                                                                    |   |            |   |               |
|                                                                     |                                                                                                    |   |            |   |               |

#### Discount Assignment for Manual Booking

When you create an appointment in the calendar, the discount is offered as an option. You decide whether it is granted or whether the regular price should be saved: In the case of

| Treatment Othe  | r Appointment                       |  |  |  |  |  |  |
|-----------------|-------------------------------------|--|--|--|--|--|--|
| Treatment       | Ayurveda Massage 60 min (+0+10) 🗸 🥍 |  |  |  |  |  |  |
| Room/ Ressource | Massage 1 🗸                         |  |  |  |  |  |  |
| Specialist      | Larry                               |  |  |  |  |  |  |
| Date            | 16.08.2024                          |  |  |  |  |  |  |
| Start           | 17:00 bis 18:10 o'clock             |  |  |  |  |  |  |
| Price           | • 70,00 EUR                         |  |  |  |  |  |  |
| Guest           | Anne Baumgärtel                     |  |  |  |  |  |  |
| Date-Comment    |                                     |  |  |  |  |  |  |
| Fixed           | Specialist Room Date                |  |  |  |  |  |  |

postponements that leave a more favourable period, the price is not changed automatically, but the price variant valid after the postponement is displayed in brackets.

Please note that a manual price change overwrites all automatically calculated discounts.

# **Online Booking for Your Guests**

The old MY SPA booking route will be redirected to the new booking route with this version. Please check the appearance if you still had the old booking route ..../myspa/overview.php linked. The link to the new booking route is ..../myspa/spabooking.php.

# Guest e-mail Notification in the Event of Appointment Postponement and Cancellation

If you need to reschedule a guest booked online directly by the guest, you can generate an automatic email that informs the guest of the change and sends the new date. Depending on the guest's e-mail programme, the change is automatically taken over by their calendar. Please move the guest's appointment and then click on the button that you will find in the appointment overview in the customer mask, on the "Appointments" page and in the calendar.

| _      | Appointment Send change mail                                                                                         |
|--------|----------------------------------------------------------------------------------------------------|
|        |                                                                                                    |
| ine Ba | umgärtel, 16.08.2024 15:19 : Die Anwendung Hot Stone Massage 45 min (+5+15) am 16.08.2024 um 16:55 Uhr wurde gebucht |
| Edit   | 💽 Move/Replace 🔇 Cancel 🖾 Change email 🚔 Print 🔀 Proof of Performance 🧞 No show 🌰 Article 島 Pay                      |
|        | E-mail notification X                                                                                                |
|        | Send appointment change e-mail to: dagmar@rusvay.de                                                                  |
|        |                                                                                                    |

If you need to cancel an appointment booked directly by a guest, there is also an email dispatch function that you can trigger in the MY SPA interface. First cancel the appointment, then you will find the corresponding button in the guest mask under "Cancelled appointments", as well as under the menu item "Appointments" if you set the filter to "All" or "Cancelled" appointments.

| Аррон                                                     | tments New Booking 🗸                                                                                              | Scheduler | Customers           | Main Settings        | Reporting |
|-----------------------------------------------------------|----------------------------------------------------------------------------------------------------|-----------|---------------------|----------------------|-----------|
| Welcome                                                   | e to MY SPA                                                                                                    |           |                     |                      |           |
| Period                                                    | <b>t</b> 16.08.2024 to 16.08.2024                                                                                 | <b>I</b>  | Attendance Status   | -all- 🗸 🗸            | Se        |
| Booker                                                    | -all-                                                                                                    |           | Payment Status      | -all- v              | La        |
| Specialist                                                | -all-                                                                                                    |           | Room                | -all- v              | <b>-</b>  |
|                                                           | Externer Partner                                                                                                  |           | Cancellation Status | cancelled 🗸          |           |
|                                                           | Alexandra Adams                                                                                                   |           |                     | -all-                |           |
|                                                           | ,                                                                                                    |           |                     | cancelled            |           |
|                                                           |                                                                                                    |           |                     | not cancelled        |           |
|                                                           |                                                                                                    |           |                     |                      |           |
| - Appoint                                                 | ments                                                                                                    |           |                     |                      |           |
| - Appoint                                                 | ments                                                                                                    |           |                     |                      |           |
| Appoint     (Your que     D)                              | nents<br>Jery returned 1 matches in total.)                                                                       |           | Specialist          | Time F               |           |
| Appoint     (Your que     Di     (Your 1)                 | ments uery returned 1 matches in total.) ate No. Treatment 6.08.2024 6684 Hot Stone 45 min (+5+15                 | )         | Specialist          | Time F<br>16:55      |           |
| - Appoint<br>(Your quint)<br>(Your quint)<br>(Your quint) | ments<br>Jery returned <b>1 matches</b> in total.)<br>ate No. Treatment<br>6.08.2024 6684 Hot Stone 45 min (+5+15 | )         | Specialist<br>Admin | Time F<br>16:55 Edit |           |

## **KPI Report**

As a new report, we offer a summary of the most important key figures per month. The "Key Performance Indicators" contain the gross sales of all invoiced services at the time of the service, grouped by KPI categories. These reports are calculated at night and prepared for display.

If your MY SPA installation is connected to a hotel system, we display the number of hotel guests with arrival or departure dates within the selected period, as well as all DAY SPA guests. DAY SPA are guests with arrival = departure date and guests with services without a stay.

| Selection                   |               |                             |                                                                   |                                                                       |                                                                                                    |                              |
|-----------------------------|---------------|-----------------------------|-------------------------------------------------------------------|-----------------------------------------------------------------------|----------------------------------------------------------------------------------------------------|------------------------------|
| Period<br>from 7 × - 2024 × | to 7 🗸 - 2024 | The dis<br>Gross<br>KPI dat | play is limited to a<br>sales of the key pe<br>a are therefore on | a maximum of 5 mon<br>erformance indicator<br>Iy visible the next day | ths. You can select a longer period and generate it as an export.<br>s at the time of performance (sales data are prepared at night, changes to the<br>) | Show Report<br>Create Export |
|                             | July          | 2024                        |                                                                   |                                                                       |                                                                                                    |                              |
| Guests                      | Inhouse       |                             | Day Spa                                                           |                                                                       |                                                                                                    |                              |
| Quantity                    | 4105          |                             | 313                                                               |                                                                       |                                                                                                    |                              |
| Number of services          | 544           |                             | 305                                                               |                                                                       |                                                                                                    |                              |
| KPI Group                   | Turnover      | Quantity                    | Turnover                                                          | Quantity                                                              |                                                                                                    |                              |
| Day Spa                     | 544,90        | 11                          | 54.833,50                                                         | 608                                                                   |                                                                                                    |                              |
| Kosmetik                    | 17.169,00     | 290                         | 1.755,75                                                          | 21                                                                    |                                                                                                    |                              |
| Massagen                    | 55.833,00     | 861                         | 7.863,00                                                          | 102                                                                   |                                                                                                    |                              |
| Paket                       | 7.875,00      | 78                          | 1.190,00                                                          | 6                                                                     |                                                                                                    |                              |
| Physio                      | 2.524,00      | 21                          | 169,00                                                            | 1                                                                     |                                                                                                    |                              |
| Wellness                    | 3.096,00      | 39                          | 258,00                                                            | 2                                                                     |                                                                                                    |                              |
| Barbor                      | 139,00        | 11                          | 38,25                                                             | 3                                                                     |                                                                                                    |                              |
| Extern                      | 3.237,36      | 68                          | 214,00                                                            | 5                                                                     |                                                                                                    |                              |
| Med. Massagen               | 1.298,00      | 34                          | 357,48                                                            | 15                                                                    |                                                                                                    |                              |
| Sonstige                    | 304,80        | 32                          | 47,91                                                             | 10                                                                    |                                                                                                    |                              |
|                             |               |                             |                                                                   |                                                                       |                                                                                                    |                              |

We compare how many guests were on site and how many of them used SPA services.

In the interface, a period of 1-5 months can be displayed side by side for the KPI report.

| election           |           |          |                    |                                  |                                |                                |                                    |                             |                                 |                                |                              |               |                |                 |                 |          |           |          |                  |                  |
|--------------------|-----------|----------|--------------------|----------------------------------|--------------------------------|--------------------------------|------------------------------------|-----------------------------|---------------------------------|--------------------------------|------------------------------|---------------|----------------|-----------------|-----------------|----------|-----------|----------|------------------|------------------|
| eriod<br>1 - 2024  | ✓ to 7    | - 2024 - | The dis<br>Gross : | play is limite<br>sales of the i | d to a maximu<br>key performan | im of 5 month<br>ce indicators | is. You can se<br>at the time of p | lect a longer<br>erformance | period and ge<br>(sales data ar | nerate it as a<br>e prepared a | n export.<br>t night, change | es to the KPI | data are there | fore only visit | ile the next da | Y)       |           |          | Show F<br>Create | Report<br>Export |
|                    | January   | 2024     |                    |                                  | February                       | 2024                           |                                    |                             | March                           | 2024                           |                              |               | April          | 2024            |                 |          | May       | 2024     |                  |                  |
| uests              | Inhouse   |          | Day Spa            |                                  | Inhouse                        |                                | Day Spa                            |                             | Inhouse                         |                                | Day Spa                      |               | Inhouse        |                 | Day Spa         |          | Inhouse   |          | Day Spa          |                  |
| uantity            | 2133      |          | 151                |                                  | 3212                           |                                | 261                                |                             | 3900                            |                                | 252                          |               | 3802           |                 | 290             |          | 3624      |          | 294              |                  |
| lumber of services | 360       |          | 142                |                                  | 499                            |                                | 254                                |                             | 600                             |                                | 243                          |               | 577            |                 | 282             |          | 579       |          | 283              |                  |
| PI Group           | Turnover  | Quantity | Turnover           | Quantity                         | Turnover                       | Quantity                       | Turnover                           | Quantity                    | Turnover                        | Quantity                       | Turnover                     | Quantity      | Turnover       | Quantity        | Turnover        | Quantity | Turnover  | Quantity | Turnover         | Quantity         |
| ay Spa             | 248,00    | 3        | 20.727,25          | 261                              | 417,00                         | 6                              | 38.051,00                          | 484                         | 480,00                          | 8                              | 39.898,60                    | 485           | 1.228,20       | 21              | 43.105,65       | 534      | 811,50    | 20       | 44.948,80        | 538              |
| osmetik            | 10.102,00 | 142      | 929,60             | 11                               | 15.472,00                      | 226                            | 1.453,10                           | 16                          | 21.231,25                       | 302                            | 1.207,10                     | 17            | 19.215,00      | 294             | 931,00          | 18       | 18.719,00 | 259      | 1.874,35         | 29               |
| assagen            | 42.133,00 | 583      | 3.946,90           | 51                               | 61.238,50                      | 875                            | 5.901,65                           | 74                          | 68.682,00                       | 963                            | 5.204,80                     | 67            | 69.122,90      | 960             | 4.924,00        | 63       | 77.435,10 | 1009     | 6.038,15         | 73               |
| aket               | 4.072,00  | 32       | 258,00             | 1                                | 6.267,20                       | 44                             | 495,00                             | 4                           | 8.186,50                        | 59                             | 416,00                       | 3             | 9.444,00       | 73              | 674,00          | 4        | 10.533,50 | 70       | 595,00           | 3                |
| hysio              | 1.003,00  | 12       | 0,00               | 0                                | 5.404,00                       | 44                             | 169,00                             | 1                           | 9.277,75                        | 73                             | 359,75                       | 3             | 4.421,00       | 37              | 169,00          | 1        | 4.361,00  | 33       | 0,00             | 1                |
| /eliness           | 2.322,00  | 26       | 258,00             | 2                                | 2.838,00                       | 31                             | 225,75                             | 2                           | 4.095,75                        | 40                             | 387,00                       | 3             | 2.923,00       | 30              | 129,00          | 1        | 2.580,00  | 26       | 258,00           | 2                |
| remes              | 180,00    | 4        | 78,75              | 2                                | 580,00                         | 14                             | 70,00                              | 2                           | 22,00                           | 1                              | 0,00                         | 0             | 14,50          | 1               | 29,25           | 1        | 0,00      | 0        | 0,00             | 0                |
| xtern              | 722,20    | 21       | 378,15             | 14                               | 1.689,30                       | 61                             | 977,50                             | 31                          | 3.789,00                        | 73                             | 892,35                       | 26            | 2.378,50       | 61              | 691,60          | 25       | 4.256,99  | 96       | 595,30           | 21               |
| led. Massagen      | 1.042,00  | 17       | 773,00             | 13                               | 664,40                         | 14                             | 198,50                             | 4                           | 1.980,00                        | 35                             | 492,00                       | 7             | 2.146,50       | 33              | 438,15          | 8        | 3.325,00  | 63       | 639,40           | 15               |
| tandard            | 303,02    | 9        | 86,40              | 4                                | 488,00                         | 20                             | 195,90                             | 12                          | 282,50                          | 12                             | 504,10                       | 13            | 295,90         | 5               | 145,00          | 6        | 0,00      | 0        | 22,00            | 1                |
| halgo              | 730,90    | 16       | 89,80              | 3                                | 1.801,20                       | 48                             | 363,70                             | 5                           | 1.948,40                        | 62                             | 80,50                        | 4             | 1.754,70       | 52              | 181,50          | 7        | 1.935,90  | 65       | 676,90           | 11               |
|                    |           | 0        | 0.00               | 0                                | 0.00                           | 0                              | 0.00                               | 0                           | 0.00                            | 0                              | 0.00                         | 0             | 60.00          | 4               | 0.00            | 0        | 00.00     | e        | 0.00             |                  |

To summarise categories clearly, assign a KPI name in the category administration for each category that you want to view together. Identical KPI names are grouped together in the report.

An overview of longer periods can be generated manually as an export via the interface. The export contains all the data for the period selected in the date selection, grouped by month and also including basic utilisation data:

|          | Go Back                 |                        |   |
|----------|-------------------------|------------------------|---|
| /our q   | uery returned 5 matches | in total <del>p)</del> | _ |
|          | Description             | KPI Group              |   |
| P        | Kosmetica               | Kosmetik               |   |
| P        | Wellness                | Wellness               |   |
| P        | Watersport              | Sport                  |   |
| 1        | 🧃 Sport                 | Sport                  |   |
| <b>/</b> | Beauty                  | Cosmetic               |   |

| ې د 🗄         | ~ <u>*</u> ~ =   |                                    |                                                                   |                                      |                                                   |                      | Reporting_KF                                               | Pl_Beauty & Spi                                    | a_en.csv - Exce                           |                                                |                      |                          | 🛕 Dagn                                | nar Rusvay DR                                   |                                 | _ 0           |    |
|---------------|------------------|------------------------------------|-------------------------------------------------------------------|--------------------------------------|---------------------------------------------------|----------------------|------------------------------------------------------------|----------------------------------------------------|-------------------------------------------|------------------------------------------------|----------------------|--------------------------|---------------------------------------|-------------------------------------------------|---------------------------------|---------------|----|
| atei Start    | Einfügen         | Zeichnen                           | Seitenlayout                                                      | Formeln                              | Daten Ü                                           | berprüfen /          | Ansicht Hil                                                | fe Acrobat                                         | 🖓 Was                                     | möchten Sie tu                                 | n?                   |                          |                                       |                                                 |                                 |               |    |
| nfügen 💉      | Calibri<br>F K U | • 11<br>•   ⊞ •   \$<br>Schriftart | → A <sup>*</sup> A <sup>*</sup> → A <sup>*</sup> → A <sup>*</sup> | = =<br>= = =<br>■ = =<br>Ausrichtung | ab<br>↓ Stand<br>↓ ♀<br>↓ ↓ ↓<br>↓ ↓ ↓<br>↓ ↓ ↓ ↓ | and<br>%<br>%<br>ahl | Bedingte For<br>Als Tabelle fo<br>Zellenformat<br>Formatvo | matierung ~<br>rmatieren ~<br>vorlagen ~<br>rlagen | Einfügen<br>Köschen<br>Format ~<br>Zellen | ✓ ∑ ✓  ✓ Ø ✓ Ø ✓ Ø ✓ Ø ✓ Ø ✓ Ø ✓ Ø ✓ Ø ✓ Ø ✓ Ø | Add-<br>iten Add-Ins | Erstellen v<br>und Freig | on PDF-Dateier<br>eben von Links<br>A | n Erstellen vo<br>Freigeben der<br>dobe Acrobat | n PDF-Dateien<br>Dateien über C | und<br>utlook |    |
| 1 *           | : ×              | √ f <sub>x</sub>                   | Beauty & Spa                                                      |                                      |                                                   |                      |                                                            |                                                    |                                           |                                                |                      |                          |                                       |                                                 |                                 |               |    |
| A             | в                | с                                  | D                                                                 | E                                    | F                                                 | G                    | н                                                          | 1                                                  | J                                         | к                                              | L                    | м                        | N                                     | 0                                               | Р                               | Q             |    |
| Beauty & Spa  |                  |                                    |                                                                   |                                      |                                                   |                      |                                                            |                                                    |                                           |                                                |                      |                          |                                       |                                                 |                                 |               | Т  |
| Key Perform   | ance Indicato    | irs:                               |                                                                   |                                      |                                                   |                      |                                                            |                                                    |                                           |                                                |                      |                          |                                       |                                                 |                                 |               |    |
|               | January          | 2024                               |                                                                   |                                      | February                                          | 2024                 |                                                            |                                                    | March                                     | 2024                                           |                      |                          | April                                 | 2024                                            |                                 |               | P  |
| Guests        | Inhouse          |                                    | Day Spa                                                           |                                      | Inhouse                                           |                      | Day Spa                                                    |                                                    | Inhouse                                   |                                                | Day Spa              |                          | Inhouse                               |                                                 | Day Spa                         |               | 1  |
| Quantity      | 2133             |                                    | 151                                                               |                                      | 3212                                              |                      | 261                                                        |                                                    | 3900                                      |                                                | 252                  |                          | 3802                                  |                                                 | 290                             |               |    |
| No. of Servic | 360              |                                    | 142                                                               |                                      | 499                                               |                      | 254                                                        |                                                    | 600                                       |                                                | 243                  |                          | 577                                   |                                                 | 282                             |               |    |
|               |                  |                                    |                                                                   |                                      |                                                   |                      |                                                            |                                                    |                                           |                                                |                      |                          |                                       |                                                 |                                 |               |    |
| KPI Group     | Turnover         | No. of Sales                       | Turnover                                                          | No. of Sales                         | Turnover                                          | No. of Sales         | Turnover                                                   | No. of Sales                                       | Turnover                                  | No. of Sales                                   | Turnover             | No. of Sales             | Turnover                              | No. of Sales                                    | Turnover                        | No. of Sale   | 25 |
| Day Spa       | 248              | 3                                  | 20.727.25                                                         | 261                                  | 417                                               | 6                    | 38.051.00                                                  | 484                                                | 480                                       | 8                                              | 39.898.60            | 485                      | 1.228.20                              | 21                                              | 43.105.65                       | 53            | 34 |
| Cosmetics     | 10.102.00        | 142                                | 929.6                                                             | 11                                   | 15.472.00                                         | 226                  | 1.453.10                                                   | 16                                                 | 21.231.25                                 | 302                                            | 1.207.10             | 17                       | 19.215.00                             | 294                                             | 931                             | 1             | 18 |
| Massages      | 42.133.00        | 583                                | 3,946,90                                                          | 51                                   | 61.238.50                                         | 875                  | 5,901.65                                                   | 74                                                 | 68,682,00                                 | 963                                            | 5,204,80             | 67                       | 69,122,90                             | 960                                             | 4,924.00                        | 6             | 53 |
| Packages      | 4.072.00         | 32                                 | 258                                                               | 1                                    | 6.267.20                                          | 44                   | 495                                                        | 4                                                  | 8,186,50                                  | 59                                             | 416                  | 3                        | 9,444.00                              | 73                                              | 674                             |               | 4  |
| Physio        | 1.003.00         | 12                                 | 0                                                                 | 0                                    | 5,404,00                                          | 44                   | 169                                                        | 1                                                  | 9.277.75                                  | 73                                             | 359.75               | 3                        | 4,421.00                              | 37                                              | 169                             |               | 1  |
| Wellness      | 2,322.00         | 26                                 | 258                                                               | 2                                    | 2.838.00                                          | 31                   | 225.75                                                     | 2                                                  | 4,095,75                                  | 40                                             | 387                  | 3                        | 2.923.00                              | 30                                              | 129                             |               | 1  |
| Body          | 180              | 4                                  | 78.75                                                             | 2                                    | 580                                               | 14                   | 70                                                         | 2                                                  | 22                                        | 1                                              | 0                    | 0                        | 14.5                                  | 1                                               | 29.25                           |               | 1  |
| Other         | 722.2            | 21                                 | 378.15                                                            | 14                                   | 1,689.30                                          | 61                   | 977.5                                                      | 31                                                 | 3,789.00                                  | 73                                             | 892.35               | 26                       | 2,378.50                              | 61                                              | 691.6                           | 2             | 25 |
| Med. Massac   | 1.042.00         | 17                                 | 773                                                               | 13                                   | 664.4                                             | 14                   | 198.5                                                      | 4                                                  | 1.980.00                                  | 35                                             | 492                  | 7                        | 2,146.50                              | 33                                              | 438.15                          |               | 8  |
| Babor         | 303.02           | 9                                  | 86.4                                                              | 4                                    | 488                                               | 20                   | 195.9                                                      | 12                                                 | 282.5                                     | 12                                             | 504.1                | 13                       | 295.9                                 | 5                                               | 145                             |               | 6  |
| Thalgo        | 730.9            | 16                                 | 89.8                                                              | 3                                    | 1.801.20                                          | 48                   | 363.7                                                      | 5                                                  | 1.948.40                                  | 62                                             | 80.5                 | 4                        | 1,754.70                              | 52                                              | 181.5                           |               | 7  |
|               | . 50,5           | 10                                 | 55,0                                                              | 5                                    | 2.222,20                                          |                      | 220,7                                                      |                                                    | 212 13,40                                 |                                                | 20,5                 |                          | 2                                     | 52                                              |                                 |               | Ť  |
| Occupancy     | Busy             | Working Hou                        | %                                                                 |                                      | Busy                                              | Working Hou          | %                                                          |                                                    | Busy                                      | Working Hou                                    | %                    |                          | Busy                                  | Working Hou                                     | %                               |               | +  |
| All           | 878.83           | 2.465.90                           | 35.64                                                             |                                      | 1.373.25                                          | 2.585.60             | 53.11                                                      |                                                    | 1.588.17                                  | 2.739.70                                       | 57.97                |                          | 1.445                                 | 2.804.43                                        | 51.53                           |               |    |
| Anne Kaffek   | 25.5             | 7.6                                | 335.53                                                            |                                      | 68                                                | 66.9                 | 101.64                                                     |                                                    | 85.5                                      | 82.62                                          | 103.49               |                          | 75.5                                  | 90                                              | 83.89                           |               |    |
| Day Spa       | 76.25            | 83.13                              | 91.72                                                             |                                      | 136.75                                            | 143.9                | 95.03                                                      |                                                    | 130.25                                    | 126.18                                         | 103.22               |                          | 148.75                                | 165.1                                           | 90.1                            |               |    |
| Rita          | 43.5             | 44.18                              | 98,45                                                             |                                      | 72                                                | 72.2                 | 99.72                                                      |                                                    | 132.5                                     | 124,97                                         | 106.03               |                          | 96                                    | 94,73                                           | 101.34                          |               |    |
| Sauna         | 17.25            | 119.63                             | 14.42                                                             |                                      | 76.67                                             | 289.18               | 26.51                                                      |                                                    | 122.58                                    | 298.78                                         | 41.03                |                          | 78.75                                 | 297                                             | 26.52                           |               |    |
| Silvia        | 86               | 79.42                              | 108.29                                                            |                                      | 109.5                                             | 107.17               | 102.18                                                     |                                                    | 135.83                                    | 125.72                                         | 108.05               |                          | 109.5                                 | 109.73                                          | 99.79                           |               |    |
| Pedro         | 31.5             | 26.75                              | 117.76                                                            |                                      | 55.5                                              | 55.4                 | 100.18                                                     |                                                    | 78                                        | 78.33                                          | 99.57                |                          | 52.5                                  | 51.85                                           | 101.25                          |               |    |
| Lilly         | 91.5             | 90.45                              | 101.16                                                            |                                      | 158                                               | 162.18               | 97.42                                                      |                                                    | 70                                        | 63.35                                          | 110.5                |                          | 141.5                                 | 144.62                                          | 97.84                           |               |    |
|               | 50.67            | 60,98                              | 97.84                                                             |                                      | 200                                               | 21.2                 | 121 79                                                     |                                                    | 112 17                                    | 104 72                                         | 107.11               |                          | 95.92                                 | 96.27                                           | 99.55                           |               |    |
| Thomas        |                  |                                    |                                                                   |                                      |                                                   |                      |                                                            |                                                    |                                           |                                                |                      |                          |                                       |                                                 |                                 |               |    |

We offer to send this KPI report of the previous month at the beginning of the month to the e-mail address stored under Master data - Shop data as a .CSV file. This requires the configuration of the email settings under Master data - Shop data. If you wish to do this, please contact us. In addition to the sales data, the KPI export also contains the capacity utilisation overview in short form.

| nen <u>W</u> e<br>Antwort a<br>quelle D<br>< syster    | erkzeuge<br>an alle<br>Diskursat<br>ms@b | Kont                      | ten <u>F</u> e<br>eiterleite<br>on-it.d | nster <u>H</u> i<br>en <b>▼ [</b> ]<br>de> | ilfe<br>] ▼ []<br>09.08.20 | ] ▼  <br>024 13:39    | ▶"<br>9 <             |
|--------------------------------------------------------|------------------------------------------|---------------------------|-----------------------------------------|--------------------------------------------|----------------------------|-----------------------|-----------------------|
| Antwort a<br>quelle   D<br><syster<br>ress</syster<br> | an alle<br>Diskursab<br>ms@b             | ✤ We<br>ofolge ]<br>ased- | eiterleite                              | en ▼ 🖡<br>le>                              | 09.08.20                   | <b>] ▼</b>            | *                     |
| quelle   D<br>< syster                                 | Diskursat                                | ofolge  <br>ased-         | on-it.c                                 | le>                                        | 09.08.20                   | 24 13:3               | 9 🔇                   |
| < syster                                               | ms@b                                     | ased-                     | on-it.d                                 | le>                                        | 09.08.20                   | )24 13:3!             | 9 <                   |
|                                                        |                                          |                           |                                         |                                            |                            |                       |                       |
| [ Monat                                                | ts-Rep                                   | ort.                      |                                         |                                            |                            |                       |                       |
| a,<br>PI Bea                                           |                                          |                           |                                         |                                            |                            |                       |                       |
|                                                        | PI_Bea<br>Hotel                          | ,a,<br>PI_Bea<br>Hotel    | a.<br>PI_Bea<br>Hotel                   | a.<br>PI_Bea<br>Hotel                      | a<br>PI_Bea<br>Hotel       | a.<br>PI_Bea<br>Hotel | B.<br>B. Bea<br>Hotel |

# Anamnesis Form and Diagnosis

A frequently mentioned but critical point from a data protection point of view is the desire to store health data in wellness planning systems.

Legislation in Europe is clear and only permits the storage of health data under certain circumstances. We support you in compliance with the law by offering you templates to print out, which can be generated for the guest individually with their name and e.g. their stay as a PDF download. If you would like us to create such templates for you, please send them to us. You will find them in the guest mask after implementation. Please note that we charge for the integration of your templates as a hourly fee-based service

| <b>SPA</b>                           |                            | Beauty & Well                                                                                                    | ness Hotel 🗸            |                    |                 | Beauty & Weliness Hote<br>Admin              |
|--------------------------------------|----------------------------|----------------------------------------------------------------------------------------------------|-------------------------|--------------------|-----------------|----------------------------------------------|
| Appointments                         | New Booking 🗢              | Scheduler 🗢                                                                                                    | Customers               | Main Settings 🗢    | Reporting 🗢     | i 🖸 🏶 🖬                                      |
| Jser "Musterman                      | n, Matthias" - ID_us       | er: 1459                                                                                                    |                         |                    |                 |                                              |
|                                      | Start Search               | Extended Search                                                                                                    | New                     | Hotelguest Search  | To be Forgotten |                                              |
| lutation                             | Mr.                        |                                                                                                    |                         | Title              | Dr.             |                                              |
| st Name                              | Matthi                     | as                                                                                                    |                         | Last Name          | Mustermann      |                                              |
| eet                                  | Von-L                      | eydenstr.                                                                                                    |                         | ZIP / City         | 65191 Wiesbade  | n                                            |
| untry                                | Germ                       | any                                                                                                    |                         | Guest Profile ID   |                 |                                              |
| thday                                |                            |                                                                                                    |                         | Language           | german          |                                              |
|                                      |                            |                                                                                                    |                         |                    |                 |                                              |
| oup                                  |                            |                                                                                                    |                         | Reminder Date      |                 |                                              |
| tive                                 | ×                          |                                                                                                    |                         | Keep personal data | U               |                                              |
| mment                                | 00.05                      | 0004 (40.40.04)                                                                                                    |                         |                    |                 |                                              |
| SEACTIVITY                           | 29.03                      | 2024 (10.19.01)                                                                                                    |                         |                    |                 |                                              |
| More Contact Data     Online Booking |                            |                                                                                                    |                         |                    |                 |                                              |
| <ul> <li>Account Data</li> </ul>     |                            |                                                                                                    |                         |                    |                 |                                              |
| Edit                                 | Back<br>Y Export Anonymize | Prebook     Image: Prebook       Prebook     Image: Prebook       Prebook     Image: Prebook       Prebook     Image: Prebook | book Course 📦 Bo<br>Pay | ok Package         | e 🚔 Print /     | Appointments<br>of Performance<br>nesis form |

We do not currently store the questionnaires or findings completed by guests in MY SPA in order to fulfil the GDPR.

This is because the storage of this data is only permitted if the patient clearly consents and the staff accessing the data are subject to professional secrecy, i.e. medical confidentiality:

"Processing of special categories of personal data

- 1. Processing of ... data concerning health... shall be prohibited.
- 2. Paragraph 1 shall not apply if one of the following applies:

a. the data subject has given explicit consent to the processing of those personal data for one or more specified purposes,...

*h.* processing is necessary for the purposes of preventive or occupational medicine, ... or pursuant to contract with a health professional and subject to the conditions and safeguards referred to in paragraph 3

3. Personal data referred to in paragraph 1 may be processed for the purposes referred to in point (h) of paragraph 2 when those data are processed by or under the responsibility of a professional subject to the obligation of professional secrecy under Union or Member State law or rules established by national competent bodies or by another person also subject to an obligation of secrecy under Union or Member State law or rules established by national competent bodies."

## Miscellaneous

### Guest Search by Reservation Number

The hotel reservation number is a new search field in the guest search mask. This allows you to restrict even more precisely which hotel data an appointment booking should be linked to:

| FirstName        |            | L      | ast Name       |           |
|------------------|------------|--------|----------------|-----------|
| Room             |            | R      | eservation No. | 287250879 |
|                  | Rew cu:    | stomer |                |           |
| Hotel Guest Resu | ilts       |        |                |           |
| Lact Namo        | First Name | Room   | Stav           | Street    |

## Information from the Hotel System

Information and bookings from the hotel system are marked with this indicator. Move the mouse over it to display further information.

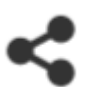

## MY SPA Standard Schedules for the Guest - Font Size

There is a recurring request to format the texts above and below the dates in a standardised font size. The former "small print" is now the same size as the entire text. This change does not affect the standard MY SPA proof of services/guest checks or the customised templates.